## **Remote Desktop Instructions**

## Creating an icon to connect to your PC at the office

1. Use the search functionality in Windows (This may look different depending on your version of Windows). Type "remote" and the first search result should look like this:

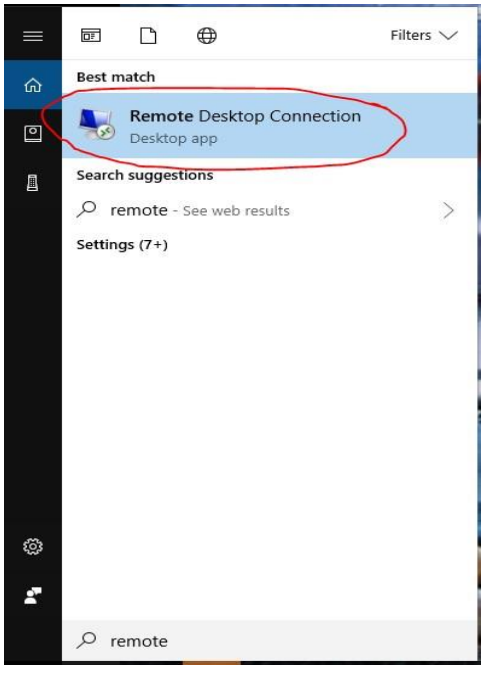

2. Extend the Remote Desktop Connection window by choosing the "Show Options" button

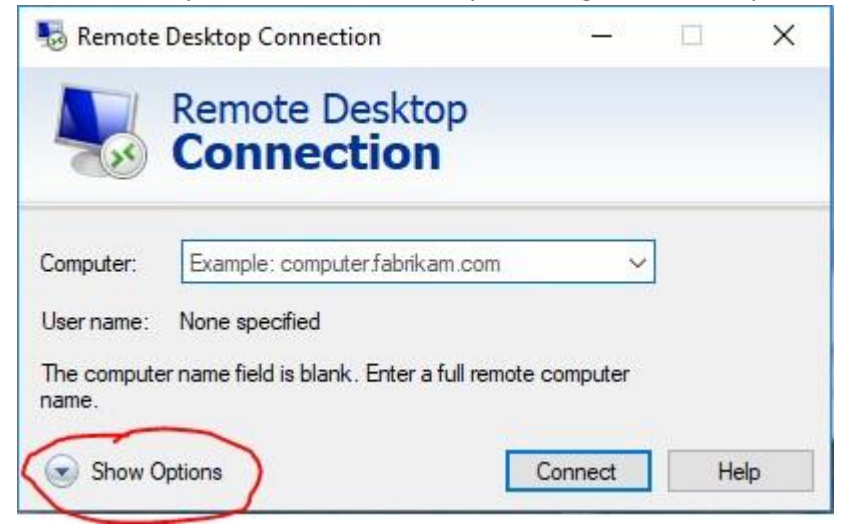

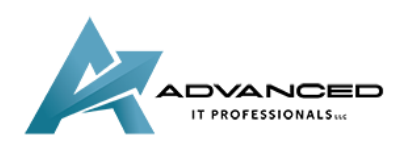

3. Type the IP address of your computer and well as your username as displayed below then choose the Save As option

| ieneral | Display Loca                                        | l Resources                  | Experience       | Advanced    |           |  |  |
|---------|-----------------------------------------------------|------------------------------|------------------|-------------|-----------|--|--|
| Logon   | settings                                            |                              |                  |             |           |  |  |
| 1       | Enter the na                                        | ime <mark>o</mark> f the rer | note computer    |             |           |  |  |
| 0       | Computer:                                           | uter: Your IP 🗸 🗸            |                  |             |           |  |  |
|         | User name:                                          | User name: DOMAIN\user name  |                  |             |           |  |  |
|         | You will be asked for credentials when you connect. |                              |                  |             |           |  |  |
|         | Allow me to save credentials                        |                              |                  |             |           |  |  |
| Connec  | ction settings                                      |                              |                  |             |           |  |  |
|         | Save the cu                                         | irrent connec                | tion settings to | an RDP file | or open a |  |  |

4. Save the icon to your desktop and give it a friendly name like "Lyle PC"

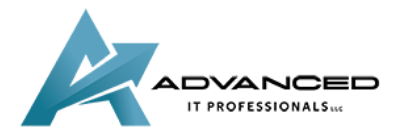

| Nove As                                                                                                    |                                                                                                    |                                                                  |      |      |                | × |
|----------------------------------------------------------------------------------------------------|----------------------------------------------------------------------------------------------------|------------------------------------------------------------------|------|------|----------------|---|
| $\leftarrow \rightarrow \checkmark \uparrow \square$ > This PC > Desktop $\checkmark \circlearrowright$                                         |                                                                                                    |                                                                  |      |      | Search Desktop |   |
| Organize 👻 New folder                                                                                                    |                                                                                                    |                                                                  |      |      |                | 0 |
| This PC<br>3D.Objects<br>Desktop<br>Documents<br>Downloads<br>Music<br>Pictures<br>Videos<br>Local Disk (C:)<br>ReadyBoost (E:)<br>ESD-USB (F:) | Date modified<br>11/2/2017 10:22 AM<br>10/9/2017 4:07 PM<br>8/22/2017 5:16 PM<br>11/22/2016 8:19 AM | Type<br>File folder<br>File folder<br>File folder<br>File folder | Size |      |                |   |
| File name: OfficePC                                                                                                    |                                                                                                    |                                                                  |      |      |                | ~ |
| Save as type: Remote Desktop Files (*.RDP)                                                                                                    |                                                                                                    |                                                                  |      |      |                | ~ |
| ∧ Hide Folders                                                                                                    |                                                                                                    |                                                                  |      | Save | Cancel         |   |

5. After connecting to the VPN you can now use the "Lyle PC" icon on your desktop to connect to the PC. The first time you connect you will have to check the box to trust the computer then click on Connect.

| Nerr                  | note Desktop Connect                                | on                                                                                          | ×   |
|-----------------------|-----------------------------------------------------|---------------------------------------------------------------------------------------------|-----|
|                       | The publisher of this<br>anyway?                    | remote connection can't be identified. Do you want to conne                                 | ect |
| This rem<br>this conr | ote connection could ha<br>nection came from or hav | rm your local or remote computer. Do not connect unless you know when<br>re used it before. | e   |
|                       | Publisher:                                          | Unknown publisher                                                                           |     |
| 20                    | Type:                                               | Remote Desktop Connection                                                                   |     |
|                       | Remote computer:                                    | 10.0.0.21                                                                                   |     |
| 🗹 Don't               | t ask me again for conne                            | ctions to this computer                                                                     |     |
| Sho                   | w Details                                           | Connect                                                                                     | Ľ   |
|                       |                                                     |                                                                                             | _   |

6. Enter your password to connect

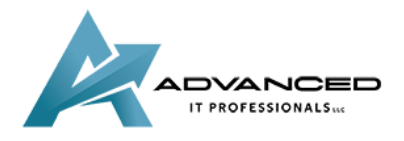

| Windows Security               | ×             |
|--------------------------------|---------------|
| Enter your credentials         |               |
| These credentials will be used | to connect to |
|                                |               |
| Password                       |               |
|                                |               |
| Remember me                    |               |
| More choices                   |               |
| ОК                             | Cancel        |
|                                |               |

7. Check the "Don't ask me again" box and then choose Yes

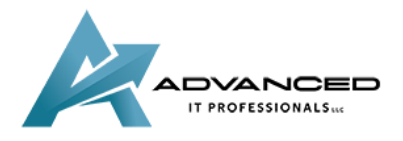

advanceditpros.com

| Nemote Desktop Connection                                                                                                    | ×  |
|----------------------------------------------------------------------------------------------------|----|
| The identity of the remote computer cannot be verified. I you want to connect anyway?                                         | Do |
| The remote computer could not be authenticated due to problems with its<br>security certificate. It may be unsafe to proceed. |    |
| Certificate name                                                                                                    |    |
| Name in the certificate from the remote computer:                                                                             |    |
| Certificate errors                                                                                                    |    |
| The following errors were encountered while validating the remote<br>computer's certificate:                                  |    |
| The certificate is not from a trusted certifying authority.                                                                   |    |
| Do you want to connect despite these certificate errors?                                                                      |    |
| Don't ask me again for connections to this computer                                                                           |    |
| View certificate Yes No                                                                                                    |    |

8. When finished working you should Log Off the remote PC

| Searc    | h programs | and files | م | Logo | off D | 1 |  |
|----------|------------|-----------|---|------|-------|---|--|
| <b>@</b> | 0          |           | x | P    | w     |   |  |

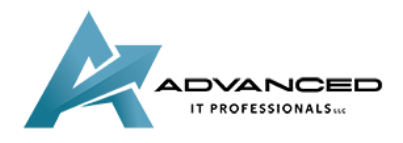